## 順天堂大学競技会申し込み方法

- Google アカウントを以下のアドレスから作成する。

   (https://accounts.google.com/signup/v2/webcreateaccount?continue=https%3A%2F
   <u>%2Faccounts.google.com%2FManageAccount%3Fnc%3D1&hl=ja&flowName=GlifWe</u>
   bSignIn&flowEntry=SignUp)
- 順天堂大学陸上競技部ホームページから新規申し込みファイル(.xlsx)をダウンロードする。必ず、ファイル端子が.xlsx になっていることを確認してください。
   ※新しくなっていますので、必ずダウンロードしてください。
- 3. 陸上競技部 HP の各競技会の表にある(申し込み)クリックする。以降以下を確認。

以下の画面に遷移します。
 (ログイン済みの場合遷移しない可能性あり。)

② 1で作成したメールアドレスを入力。(必ずドメインが`gmail.com になっていることを確認。)

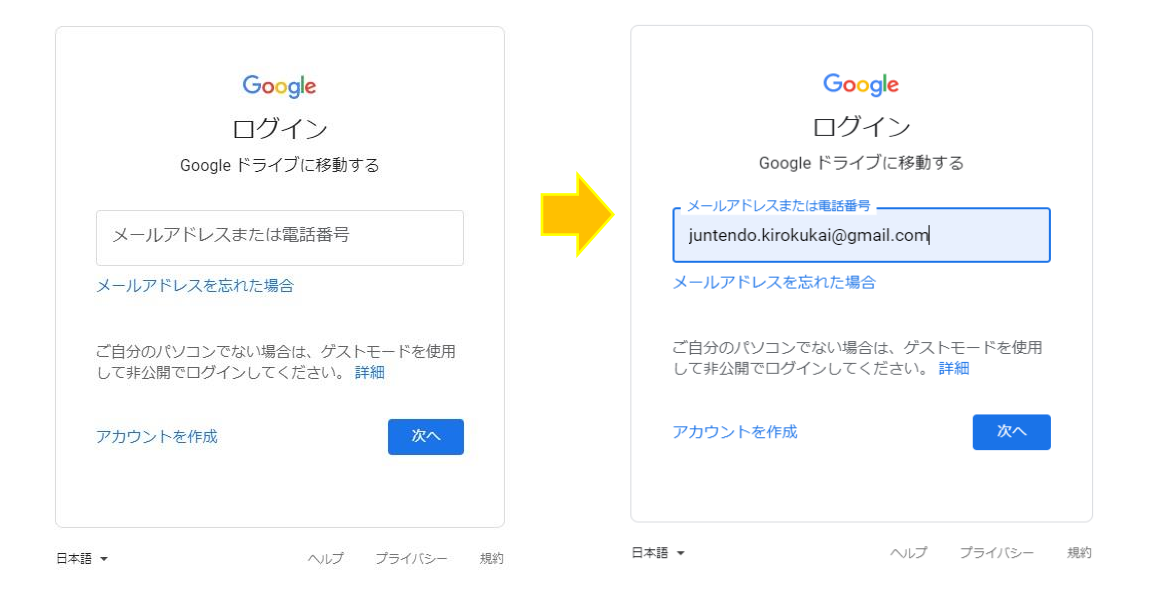

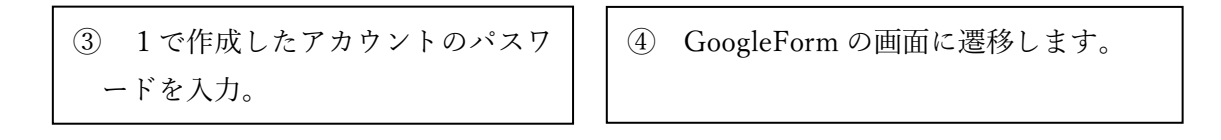

| Google<br>順天堂大学記録係<br>(A) juntendo.kirokukai@gmail.com > | 第二回順天堂大学競技会<br>第二回順天堂大学競技会<br>第二回順天堂大学競技のエントリーフォームです。<br>よく撮影の上エントリーをお聴いします。<br>ファイルをアップロードしてこのフォームを送信すると、Google アカウントに競進付けられ<br>ている名前と写前記録されます。<br>junterdook kinokkal@gmail.com ではないですか?アカウントを<br>切り営え<br>*必須 |
|----------------------------------------------------------|----------------------------------------------------------------------------------------------------|
| パスワードを入力<br>] パスワードを表示します                                | メールアドレス *<br>メールアドレス                                                                                                    |
| パスワードをお忘れの場合 次へ                                          | 第2回記録会 エントリーフォーム提出。<br>ま ファイルを追加                                                                                                    |
|                                                          |                                                                                                    |

- 4. GoogleForm に遷移したら、それぞれの項目の例をみながら記入する。
- 5. 必ず最後の欄の特記事項すべてを確認し、エントリーシートのチェックを行う。 エントリーシートに間違いがあった場合は、エントリーを受付けないことがあります。
- 6. 受付が行われたかどうかの確認は、締め切り後、ホームページ上に一覧を掲載いたしま す。

その他

- ・不明点があれば、juntendo.kirokukai@gmail.com までご連絡をお願いします。なおこちらのメールでは、エントリーの受付は致しません。
- ・ブラウザは、Google chromeを推奨します。